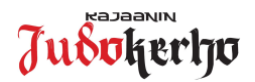

## Ohje Judoliiton lisenssin ostamisesta Suomisport-palvelussa

Judoliiton lisenssin ostaminen tapahtuu Suomisport-palvelussa (www.suomisport.fi). *Huomioittehan, että Judoliiton jäsenyyden ja samalla vakuutuksen voimaan tulemiseksi, lisenssi kannattaa ostaa mahdollisimman pian judoharjoittelun alkaessa. Judoliiton lisenssi (ja vakuutus) tulevat voimaan heti Suomisportissa tehdyn ostotapahtuman jälkeen!* 

Mikäli judokalla ei ole ennestään Judoliitoon voimassa olevaa lisenssiä/ judoka on uusi lajin harrastaja. täytyy judokan rekisteröityä ensin Suomisport-palveluun</u>. Alaikäisen judokan ollessa kyseessä täytyy hänen huoltajansa tehdä itselleen Suomisport-profiili, jonka jälkeen hän liittää lapsensa oman profiilinsa alle. Ohjeet Suomisport-palveluun rekisteröitymisestä löytyvät Kajaanin Judokerhon nettisivuilta https://www.kajaaninjudokerho.fi/materiaalit/suomisport-materiaalit/ Ohje Suomisport rekisteröityminen ja profiilin luominen.pdf

| Kirjaudu sisään Suomisport-palveluun osoitteessa www.suomisport.fi<br>→ klikkaa "Kirjaudu"                                                                                                    | SUCMISPORT         Name         Mail Summer         Operation         Operation                                                                                                    |
|----------------------------------------------------------------------------------------------------|----------------------------------------------------------------------------------------------------|
| sisäänkirjautumisessa joko matkanuhelimen numeroa tai                                                                                                    |                                                                                                    |
| sähkönostiosoitetta, johon saat kertakirjautumiskoodin                                                                                                    |                                                                                                    |
| "Mitä olet ostamassa?" -valikosta valitse kohta "Lisenssin/nelinassin tai                                                                                                    | Mitä olet ostamassa?                                                                                                    |
| vakuutuksellisen lisenssin/pelipassin".                                                                                                    | Lisenssiä/pelipassia siis!     Lisenssiä/pelipassia siis!     Lisenssiä/pelipassia siis!     Lisenssiä/pelipassia siis!     Lisenssiä/pelipassia siis!     Lisenssiä/pelipassia siis!     Lisenssiä/pelipassia siis!                                                                                                    |
| laman jalkeen sivulta " <i>Lisenssia/pelipassia siis!</i> " valitse haluatko ostaa<br>sen itsellesi vai lapsellesi.                                                                                                 | Haluan täydentää ostamaani<br>Isenssiä/pelipassia vakuutuksella                                                                                                    |
| Kirjoita <i>"Ensisijainen lajini on"</i> hakukenttään <i>"Judo"</i> ja klikkaa alle<br>tulevaa Suomen Judoliiton -nimeä.                                                                                            | Hyvä! Mikä laji saisi olla?<br>Tremenuem<br>Judo ×<br>Judo                                                                                                    |
| Valitse nyt aukeavasta valikosta haluamasi lisenssi, minkä haluat<br>ostaa.                                                                                                    | Valitaan seuraavaksi sinulle sopiva lisenssi/pelipassi Mut Laadaumenaavati Yil 7-vuutlaiden Iliion Jähemmäksu Jalle 19.2021- 55 € 31.12.2021 Tatamille palaajat ja muut 2021-0222 35 €                                                                                                    |
| Jäsenyystyypin valinnan jälkeen aukeavassa " <i>Missä seurassa kilpailet tai harrastat?</i> " -ikkunassa kirjoita lisenssiseuraksi " <i>Kajaanin Judokerho</i> " ja klikkaa klikkaa alle aukeavaa Judokerhon nimeä. | Missä seurassa kilpailet tai harrastat?         Kerrataanpa vielä valintasi           LISENSISEURANI ON                                                                                                    |
| Tämän jälkeen pääset vielä tarkistamaan valintasi ja voit tarvittaessa<br>muuttaa valintaasi. Jos kaikki on kunnossa, klikkaa " <i>Hyvältä näyttää,</i>                                                             | Kajaanin Judokerho                                                                                                    |
| jatketaan maksamaan" -kohtaa.                                                                                                    | Lisenssiseurasi on<br>Kajaanin Judokerho r<br>Hyvältä näyttää, jätketään mäksämään                                                                                                    |
| Valitse haluamasi maksutapa ja vahvista vielä sivun alaosassa olevat                                                                                                    | Valitse haluamasi maksutapa                                                                                                    |
| pyydetyt tiedot.                                                                                                    | Processor Specific of Media emissions in Exaculates DSC PCC in Constanting Development of Media International System Constraints and Media International System Constraints and Media Internatio |
| Tämän jälkeen pääset suorittamaan itse maksutapahtuman.                                                                                                    | Sinto      Other Manager & Stategy and Stategy and Stategy an |
| Onnistuneen maksutapahtuman jälkeen saat kuitin<br>maksutapahtumasta, minkä lisäksi Suomisport-profiilin etusivulle<br>tulee näkyviin voimassa oleva lisenssi.                                                      | Kutti costada Sudomtipurtikati       ::::::::::::::::::::::::::::::::::::                                                                                                    |